# 健保卡遺失補發申請步驟教學

#### 17 steps

| 作者 | 作者      | 製作日期      | 最近更新      |
|----|---------|-----------|-----------|
|    | 就業金卡辦公室 | 2024/7/30 | 2024/7/30 |

## <u>下載全民健保行動快易通</u>

從 Google Play下載 <u>https://play.google.com/store/apps/details?id=com.nhiApp.v1</u> 從 Apple Store下載 <u>https://reurl.cc/yLx95q</u>

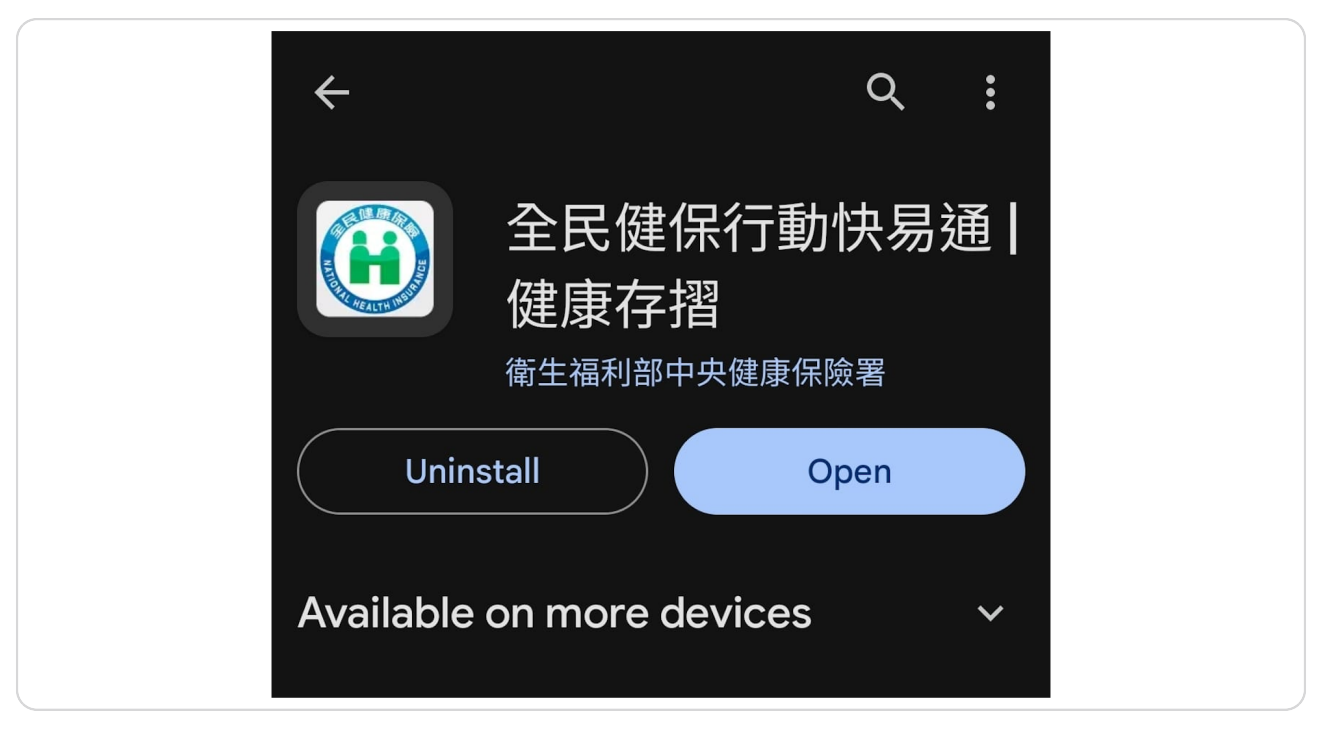

#### 開啟全民健保行動快易通APP

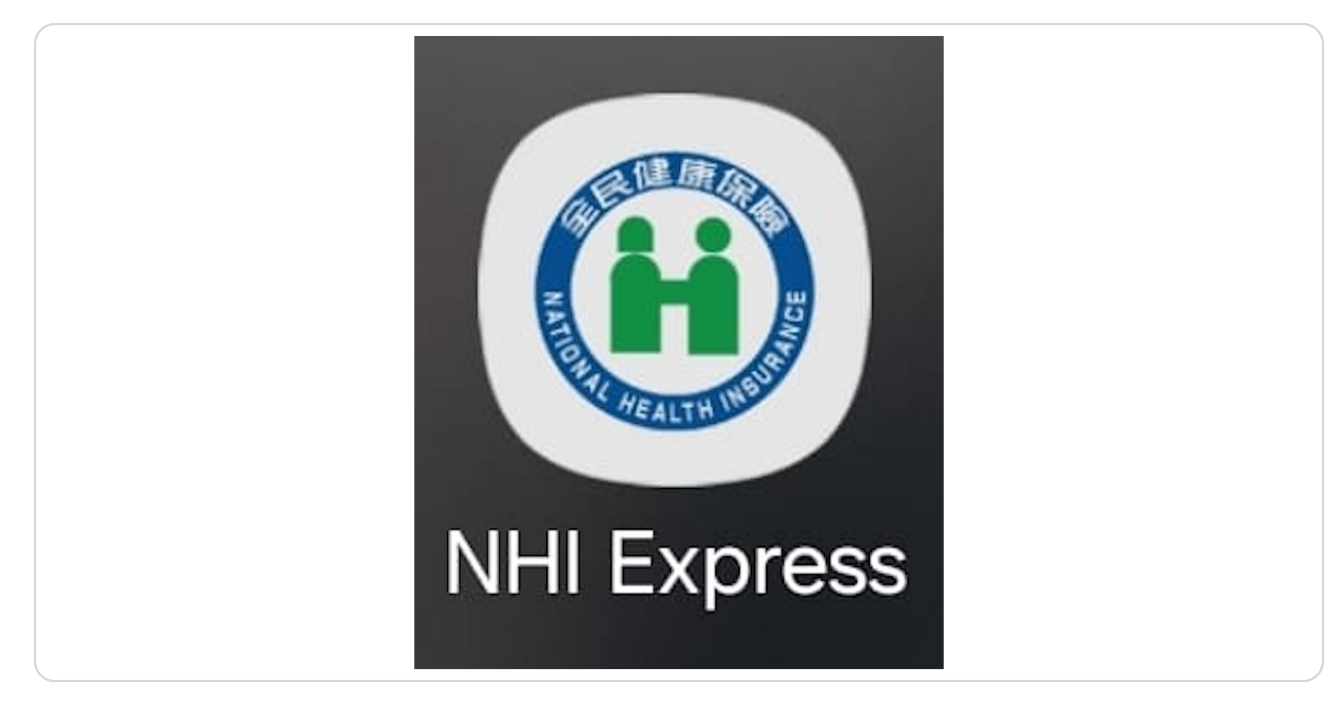

#### STEP 3

# 請閱讀提醒文字並點選「同意」

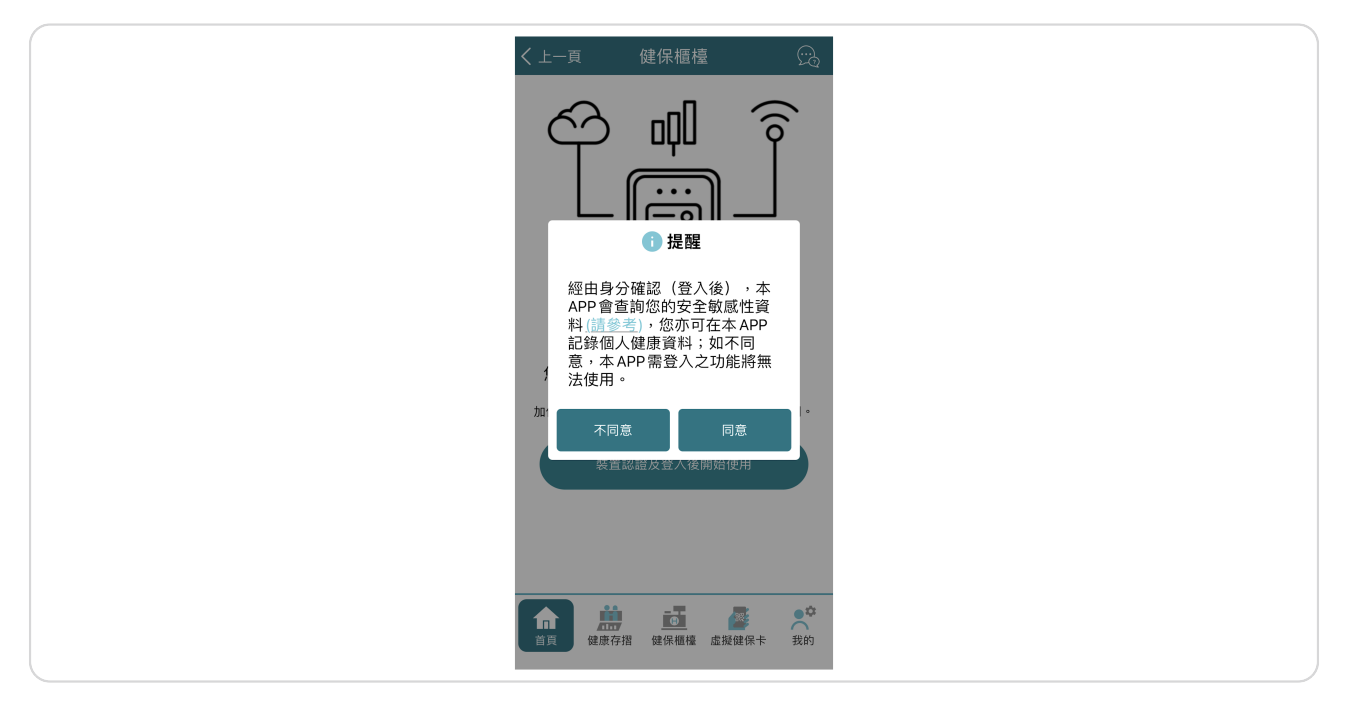

點選「行動電話認證」以驗證您的手機號碼

| く上一頁 装置認證                               |
|-----------------------------------------|
| 請選擇裝置認證方式                               |
| 1000 行動電話認證                             |
| 說明開始認證                                  |
| と 装置碼認證                                 |
| 說明 開始認證                                 |
|                                         |
| ▲ ● ● ● ● ● ● ● ● ● ● ● ● ● ● ● ● ● ● ● |

STEP 5

# 點選「準備好了」

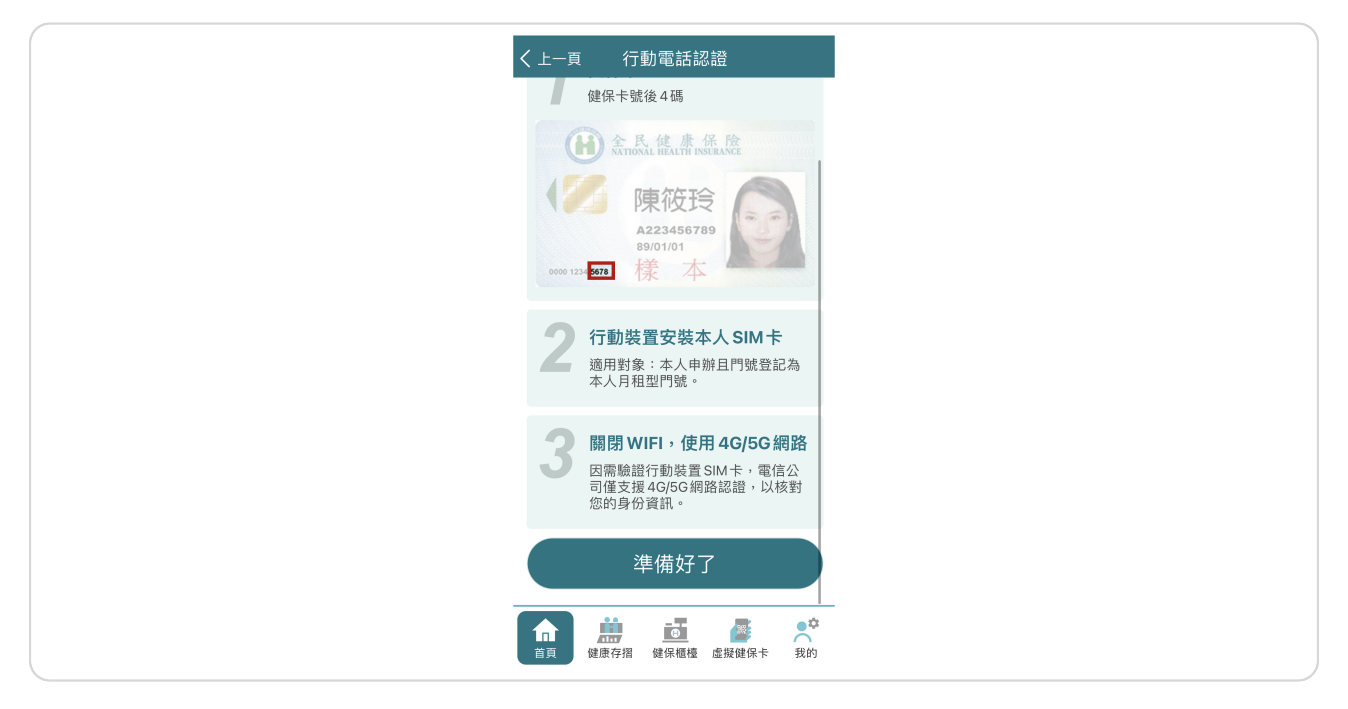

閱讀並點選「確定」 以確認您正在使用國內三大電信公司提供的4G或5G網路

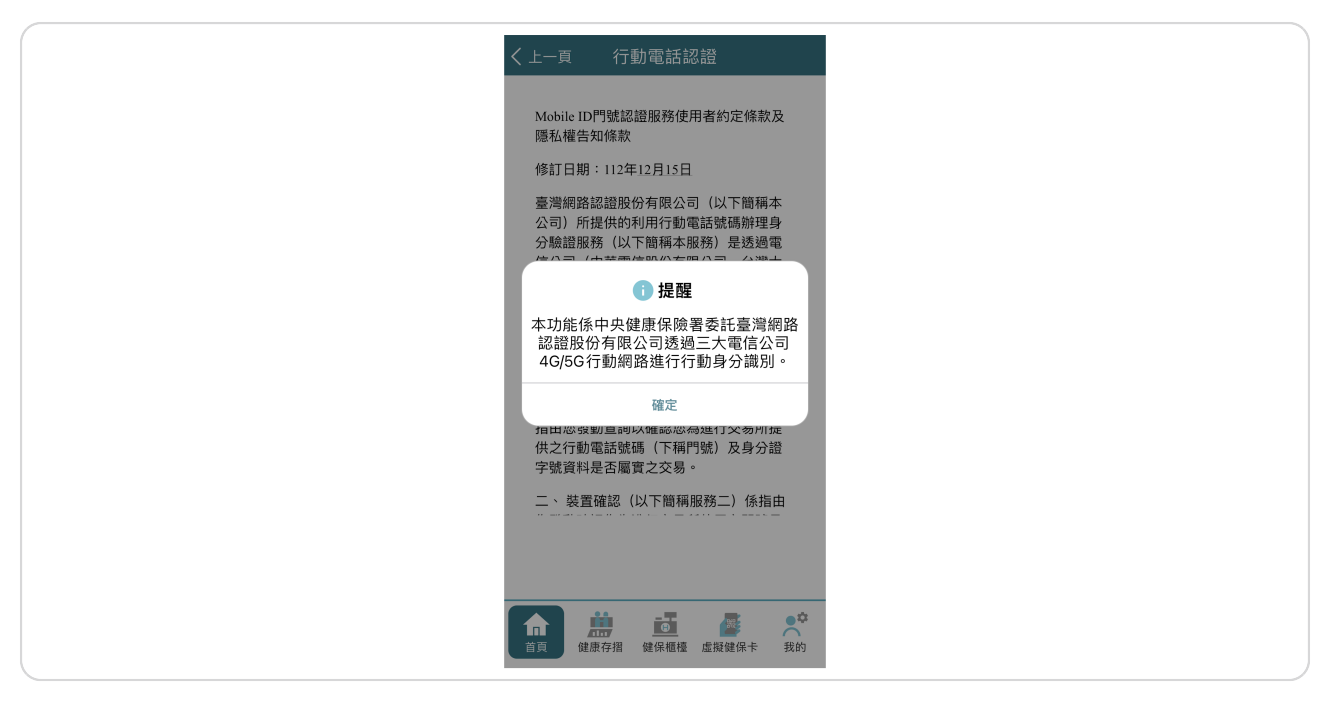

#### STEP 7

## 點選「同意」以同意服務條款

| < ±-                            | ·頁 行動電話認證                                                                                                    |
|---------------------------------|----------------------------------------------------------------------------------------------------|
| 定副                              | 目的消失前或未逾保存年限者,得不予<br>除。其行使方式依法令及本公司相關規<br>( <u>www.twca.com.tw</u> )。                                                |
| • 2                             | 當事人拒絕提供對其權益之影響:                                                                                                    |
|                                 | 忽未能或無法提供以上個人資料予本公<br>,將無法辦理本服務。                                                                                      |
| 長津                              | 、其他約定                                                                                                    |
| —<br>宜<br>條注<br>依指              | 、本服務條款與隱私權條款如有未盡事<br>,依本服務網站及各服務提供商之約定<br>款辦理;若無相關規定或非所適用者,<br>滅信原則處理之。                                              |
| 二<br>後<br>個<br>到<br>應<br>行<br>: | 、本公司得随時修改本服務條款,修改<br>內容將於本服務相關網頁公告,不另作<br>別通知,一經公告即視為生效且您已受<br>合法通知,您繼續使用本服務的行為,<br>疲視為接受該修改內容。如本公司未進<br>公告,該修改內容無效。 |
|                                 | 拒絕                                                                                                    |
| 俞                               |                                                                                                    |

請輸入您的健保卡卡號後四碼(位於卡片正面左下角)、您的手機門號和您的 居留證號,再點選「下一步」

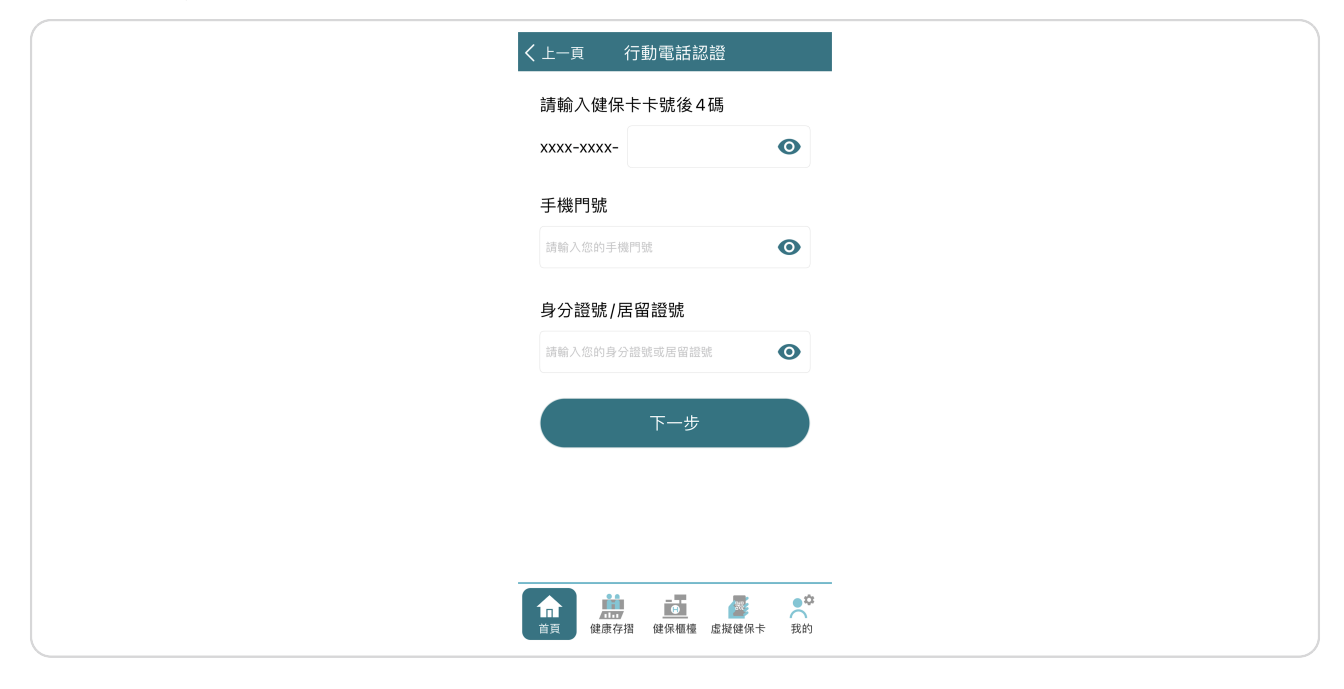

STEP 9

## 點選「確定」 以確認您的手機號碼驗證成功

| く上一頁       | 行動電話認證        |    |
|------------|---------------|----|
| 請輸入健保      | 录卡卡號後4碼       |    |
| xxxx-xxxx- |               | 0  |
| 手機門號       |               |    |
|            |               | 0  |
|            | 🕕 驗證結果        |    |
| 手機         | 們號身分驗證成功。     |    |
|            | 確定            |    |
|            | 下一步           |    |
|            |               |    |
|            |               |    |
|            |               | •  |
| 首頁健康存      | 异摺 健保櫃檯 虛擬健保卡 | 我的 |

| く上一頁              | 行動電話詞                                 | 乙證            |            |
|-------------------|---------------------------------------|---------------|------------|
| 請設定註f             | 冊密碼                                   |               |            |
| 長度6-12碼           | 瑪                                     |               | 0          |
| 再次確認調             | 註冊密碼                                  |               | 0          |
| 長度6-12條           | 時                                     |               | •          |
| 請設定健保卡<br>APP及持健保 | 網路服務註冊密码<br>卡登入網路服務(                  | 馬,作為後續登<br>更用 | 入本         |
|                   | 下一步                                   |               |            |
|                   |                                       |               |            |
|                   |                                       |               |            |
|                   |                                       |               |            |
|                   | ● ● ● ● ● ● ● ● ● ● ● ● ● ● ● ● ● ● ● | 虛擬健保卡         | <b>大</b> 前 |

# 點選 「確定」 以確認您的健保卡網路服務註冊和裝置認證成功

| く<br>上一頁 行動電話認證                       |
|---------------------------------------|
| 請設定註冊密碼                               |
| Ο                                     |
| 再次確認註冊密碼                              |
| 1 註冊結果                                |
| 健保卡網路服務註冊成功,並已完成裝<br><sup>實切錢</sup> 。 |
|                                       |
|                                       |
|                                       |
|                                       |
| *• # # #                              |
| 百頁 健康存褶 健保極極 虛擬健保卡 我的                 |

如果您希望立即申請虛擬健保卡,請選擇「現在申請」,也可選擇「稍後申請 」

接下來的教學將假設您已選擇「稍後申請」

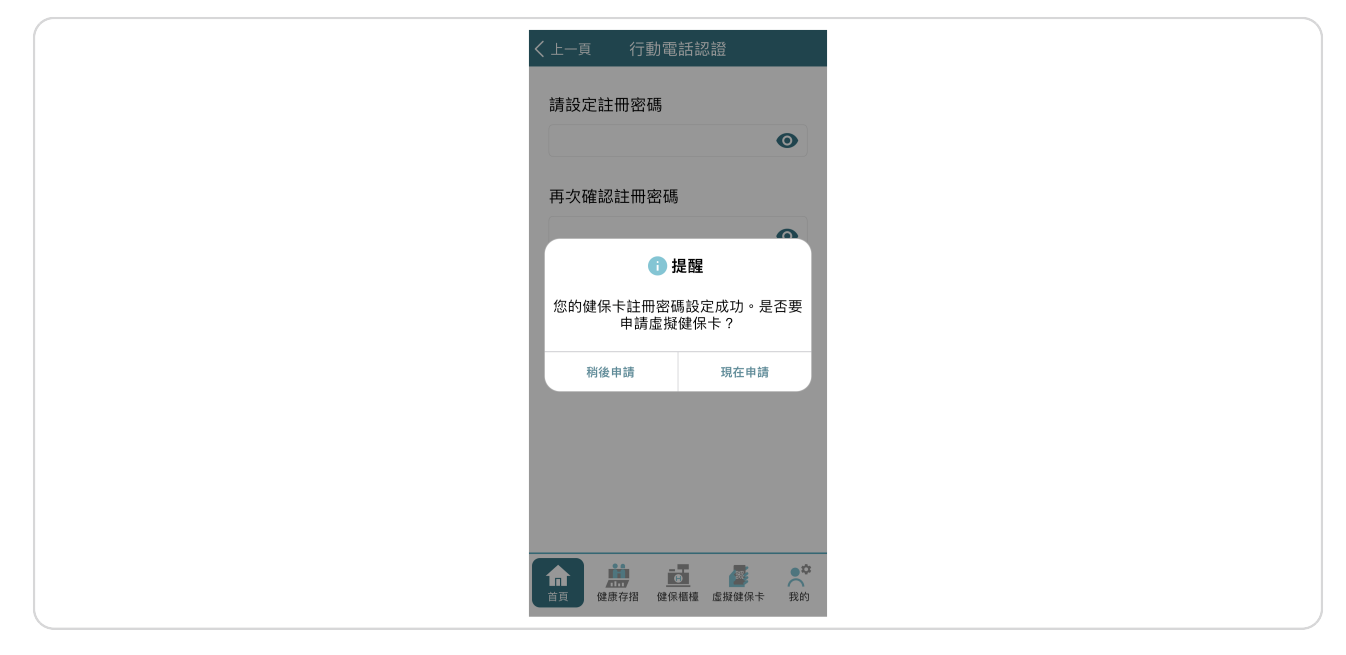

**STEP 13** 

## 點選「確定」以確認您已成功登入

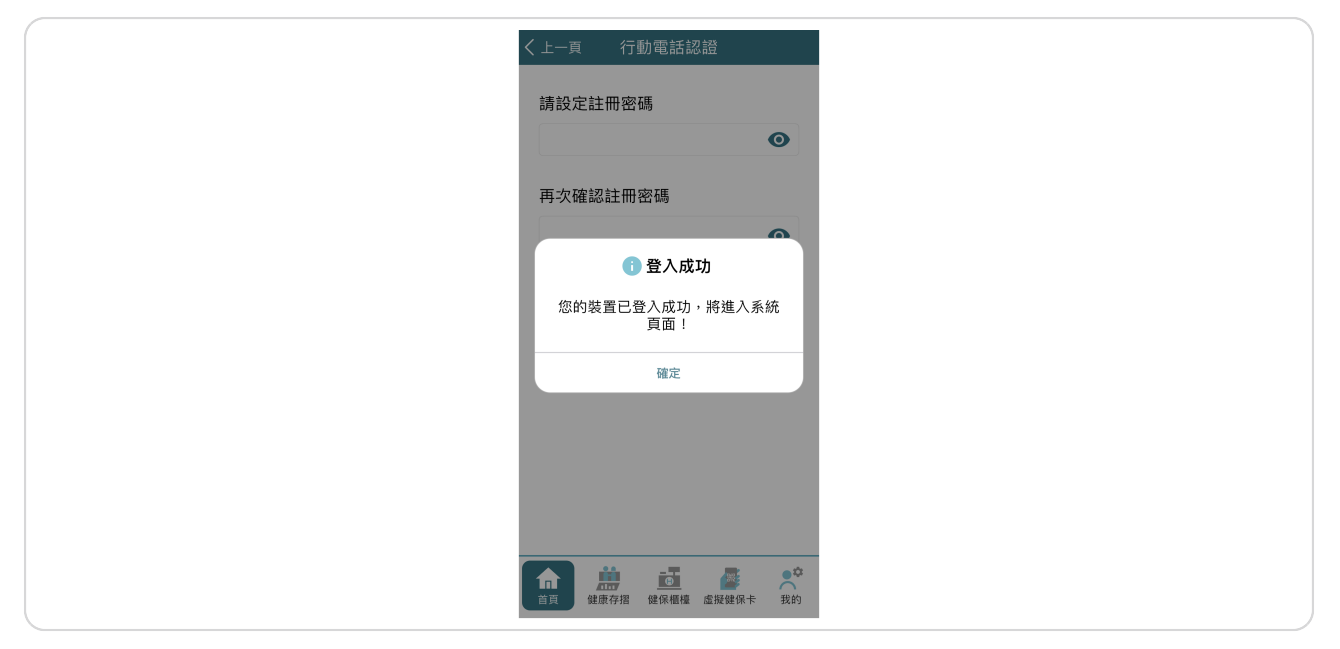

#### 點選「健保卡申請」

|   | 首頁 🗸                            |
|---|---------------------------------|
|   | ♥ 常用功能設定                        |
|   | 調整常用功能順序                        |
|   | ● 通訊地址變更                        |
|   | ♥ 投保紀錄查詢                        |
|   | ♥ 保費繳納紀錄                        |
|   | ♥ 健保卡繳費及進度查詢                    |
|   | 使保卡申請                           |
| _ | ▲ 注:<br>首頁 健康存招<br>健康保穏<br>健康存招 |

STEP 15

# 閱讀並點選「我知道了」以確認您了解如何拍攝符合健保卡規定的照片

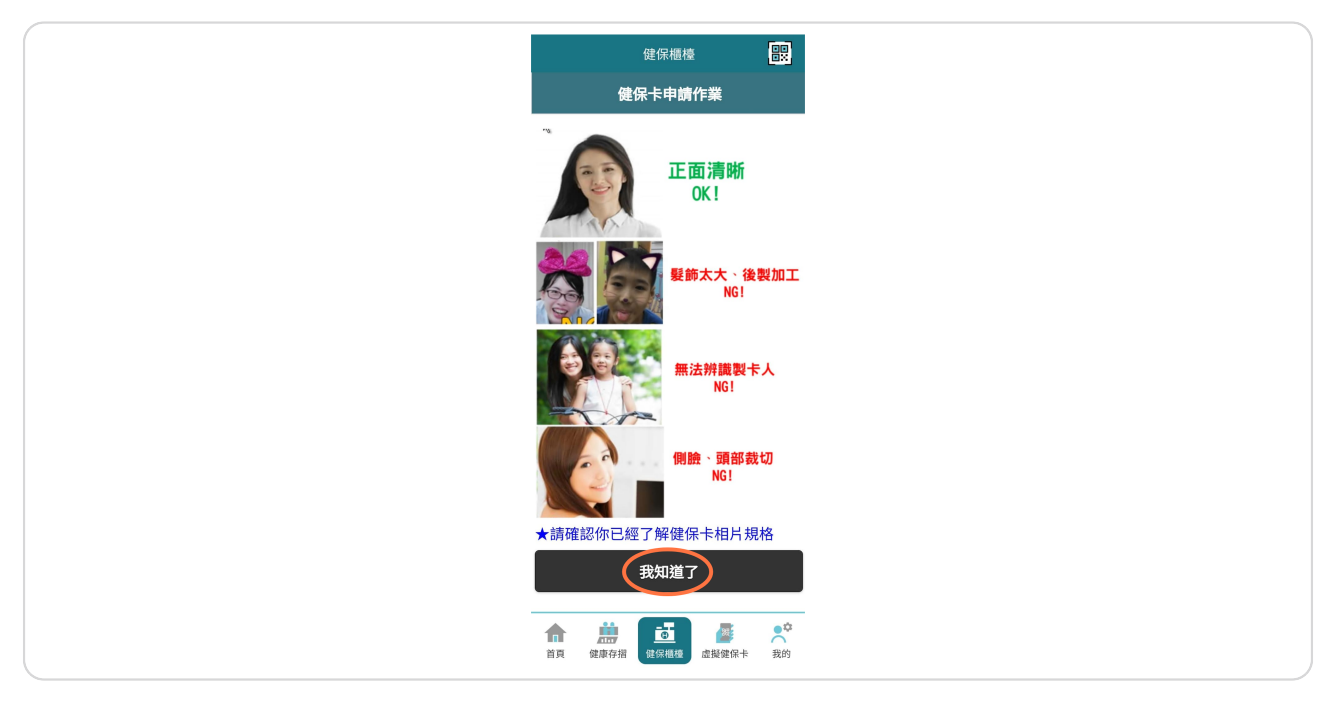

閱讀注意事項,勾選「我已閱讀上文,並確認了解相關說明」,然後點選「 下 一步」

| <ul> <li>住民中時時代業</li> <li>中国、市場、市場、市場、市場、市場、市場、市場、市場、市場、市場、市場、市場、市場、</li></ul>                                                                                                    | 健保櫃檯                                                                                                    |                                                                                                    |
|----------------------------------------------------------------------------------------------------|----------------------------------------------------------------------------------------------------|----------------------------------------------------------------------------------------------------|
| <ul> <li>人主意事項</li> <li>現場領十時萬萬地、下其中一種身分證明文件<br/>代領者諸儒帶意方身分證可文件):</li> <li>(1)国民身分證 14處以下未領身分證者,以<br/>(1)国民身分證 14處以下未領身分證者,以<br/>(2)中容民國選照、累累。</li> <li>(2)中容民國選照、累累。</li> <li>(3)居留證<br/>(4)其他由政府國間(周長登且載有相片、姓<br/>名、出生早月日及身分證統一屬諾等定證<br/>所識其身分之證件.</li> <li>現場着千者「超過預約當十時間一里歸的未<br/>報報,或者勤之證件未過一次將一請盡總對辦論違<br/>品評問前下;保存加一年均不規國之律院,<br/>卡考量與很定者,考書將主動歸證,不有<br/>(密證)</li> <li>(4)其他由政府、國(第4,4)</li> <li>(4)其他市所執道董術,在一個之違(5,4)</li> <li>(4)其中, 一個之權, 一個之權, 一個之<br/>個面市。斬竹市、新竹節、首戰<br/>(0)(2)(2)(2)(2)(2)(2)(2)(2)(2)(2)(2)(2)(2)</li></ul>                                                                  | 健保卡申請作業                                                                                                    | ¥                                                                                                    |
| <ol> <li>現場留十時萬幣以下其十一種分分開的文件:</li> <li>(1)面尾身分還 &gt; 4歳以下未領身分還者,以<br/>「回尾愛分還 &gt; 4歳以下未領身分還者,以<br/>「回尾愛分還 &gt; 6%</li> <li>(2)中華民國連議,案照。</li> <li>(3)居證證。</li> <li>(4)其他出政府機關(備)核發且載有相片、姓<br/>名、出生年月已及分力證紙一編號等定證<br/>新編其身分之證件。</li> <li>現場留木者,以透明小者,如是如分之證件。</li> <li>現場留木者,以透明小者,如是如此小者。</li> <li>(4)其他出政府機關(備)核發且載有相片、姓<br/>名、出生年月已及分力證紙一編號等定證<br/>新編其身分之證件。</li> <li>(3)規留市本者,北級預約信本時間一星期仍決<br/>或成正的新念之證件半局人未網之違係件,為意思終訂別將結理<br/>品時間時下,保存加一年四小未網之違係,<br/>卡,考量資料及全,本書將主動局裂,不負</li> <li>(4)其它加合人、一般、一般</li> <li>(3)(4)330111<br/>基中市,彰仁極,有股種</li> <li>(4)(2)(2)(2)(2)(2)(2)(2)(2)(2)(2)(2)(2)(2)</li></ol> | 一、注意事項                                                                                                    |                                                                                                    |
| 留置責任。     電子 (1) (2) (2) (2) (2) (2) (2) (2) (2) (2) (2                                                                                                    | <ol> <li>現場領卡請攜帶以下其中一看<br/>(代領導請攜帶雙方身分證明]</li> <li>)回医良身分證明]</li> <li>)回医良身分證明</li> <li>)戶口名淨代替</li> <li>(2)中華民國濃騰、質照。</li> <li>(3)居營證。</li> <li>(4)其他由政府機關(備接堅<br/>名、出生年月日及身分證監<br/>所議其身分之證件。</li> <li>2.現場領卡者,認證動約約十年納入<br/>該提續作者,認證動約約十年納入<br/>該證案(未需處備一保存,調算<br/>話母總續示;保存逾一年(5)<br/>去,或罰等力全。」</li> </ol> | 重身分證明文件<br>文件):<br>領身分證者,以<br>且載有相片、姓<br>資<br>者,個也星期仍未,<br>畫述撥打聯絡電<br>未领願恐,不自<br>物類與文律,<br>不<br>個<br>型<br>型<br>型<br>型<br>型<br>型<br>型<br>型<br>型<br>型<br>型<br>型<br>型 |
| 研手地站         料給電話           臺北市、基隆市、空間勝、金門         (2)21912006           場、運江路         (3)21912006           桃園市、新竹市、新竹藤、苗栗         (3)4339111           臺中市、彰仁縣、南投縣         (4)22583988           営林市、嘉慶市、雪荷市         (6)2245678           高雄市、宇原縣、法湖縣         (0)72315151           花蓮縣、臺東縣         (0)3832111           3. 申請現場等市新倚微貴錫傑後方可違定領卡         (3)8322111           9:00後領卡)         (1)000(第卡)                                                                                                    | 卡,考量資訊安全,本署將3<br>保管責任。                                                                                                    | 主動銅毀,不負                                                                                                    |
| <ul> <li>職法市、基隆市、宣開勝、金門</li> <li>(02)21912006</li> <li>財週市、新竹市、新竹勝、菌栗</li> <li>(03)4339111</li> <li>墨市市、彰仁縣、南投縣</li> <li>(04)22583988</li> <li>堂本市、彰仁縣、南投縣</li> <li>(06)2245678</li> <li>高尚市、東原縣、澎湖縣</li> <li>(07)2315151</li> <li>花蓮縣、臺栗縣</li> <li>(07)335151</li> <li>花蓮縣、臺栗縣</li> <li>(03)3332111</li> <li>9.申請現場新士務修識實績等後方可設定第</li> <li>時間及地點(每日15.00%資本時間優能能定隔日9:00後領卡)</li> </ul>                                                                                                    | 領卡地點                                                                                                    | 聯絡電話                                                                                                    |
| <ul> <li>桃園市、新竹市、新竹藤、菌栗<br/>画中市、彰仁縣、南投縣</li> <li>(03)4339111</li> <li>臺中市、彰仁縣、南投縣</li> <li>(04)22583988</li> <li>营林縣、嘉養市、臺南市</li> <li>(06)2245675</li> <li>高油市、房東縣、送湖縣</li> <li>(07)231571</li> <li>花道縣、臺東縣</li> <li>(03)8332111</li> <li>1.申請房場研書等總貴銷紙卷方可設定第十<br/>時間及地配4年時間億能設定隔<br/>日9:00後第卡)</li> </ul>                                                                                                    | 臺北市、基隆市、宜蘭縣、金門<br>縣、連江縣                                                                                                    | <sup>¶</sup> (02)21912006                                                                                                    |
| <ul> <li>室中市、彰仁極、丙段極 (0422583988)</li> <li>雲林福、嘉義市、臺南市 (06)2245678</li> <li>高塩市、夏東陽、초湖聯 (07)2315151</li> <li>花蘊砾、臺東縣 (03)8332111</li> <li>3. 申請專堪領十兩情處置銷係後方可設定領十時間運能設定隔日5:00後領十時間僅能設定隔日9:00後領中)</li> </ul>                                                                                                    | 桃園市、新竹市、新竹縣、苗雰<br>縣                                                                                                    | 愿 (03)4339111                                                                                                    |
| 當林縣·區義市·雪南市 (00/22457/8)<br>高雄市·雪東縣·波湖縣 (07)2315511<br>花雄縣·臺東縣 (03)8332111<br>3. 申請現場結卡需將總費約將後方可減定領卡<br>時間現を起係目15:00後第卡時間僅能說定席<br>日9:00後領卡)                                                                                                    | 臺中市、彰化縣、南投縣                                                                                                    | (04)22583988                                                                                                    |
| 高值市、屏東縣、澎湖縣 (0712315151<br>花鐘縣、臺東縣<br>(03)8332111<br>3. 申請現場領卡需待機費銷帳後方可設定領卡<br>時間及地點(每日15:00を領卡時間僅能設定隔<br>日9:00後領卡)                                                                                                    | 雲林縣、嘉義市、臺南市                                                                                                    | (06)2245678                                                                                                    |
| 1.038332111<br>3.申請現場領卡需待繳費銷帳後方可說定領卡<br>時間因地點(每日15:00後領卡時間僅能設定隔<br>日9:00後領卡)                                                                                                    | 高雄市、屏東縣、澎湖縣                                                                                                    | (07)2315151                                                                                                    |
| 3.申請現場領卡需待繳費銷帳後方可設定領卡時間及地點傳自15:00後領卡時間僅能設定隔<br>日9:00後領卡)                                                                                                    | 花蓮縣、臺東縣                                                                                                    | (03)8332111                                                                                                    |
|                                                                                                    | <ol> <li>申請現場領卡需待繳費銷帳額<br/>時間及地點(每日15:00後領卡<br/>日9:00後領卡)</li> </ol>                                                                                                    | 多方可設定領卡<br>卡時間僅能設定隔                                                                                                    |
|                                                                                                    | く回上頁                                                                                                    | 下一步                                                                                                    |
| く回上頁の下一步                                                                                                    |                                                                                                    | ▲ 2000 100 100 100 100 100 100 100 100 10                                                                                                    |

#### 輸入您的資訊,並在原因中選擇「遺失」,然後上傳您的照片

最後,提交您的申請

提醒您:

1. 製卡工本費新台幣200元整。

2. 繳費方式: 使用申請人活期帳戶進行轉帳; 非申請人帳戶請至ATM轉帳繳費。

3. 如未按照程序繳交工本費,本申請將視同無效申請。

4.

請注意輸入之郵寄地址是否正確,以利本署寄送健保卡。完成繳費後約2-5天內收到健保卡-。若申請後過2星期仍未收到,市話請撥打諮詢服務專線0800-030-598或4128-678(不須加-區域碼),手機請改撥: (02)4128-678洽詢。

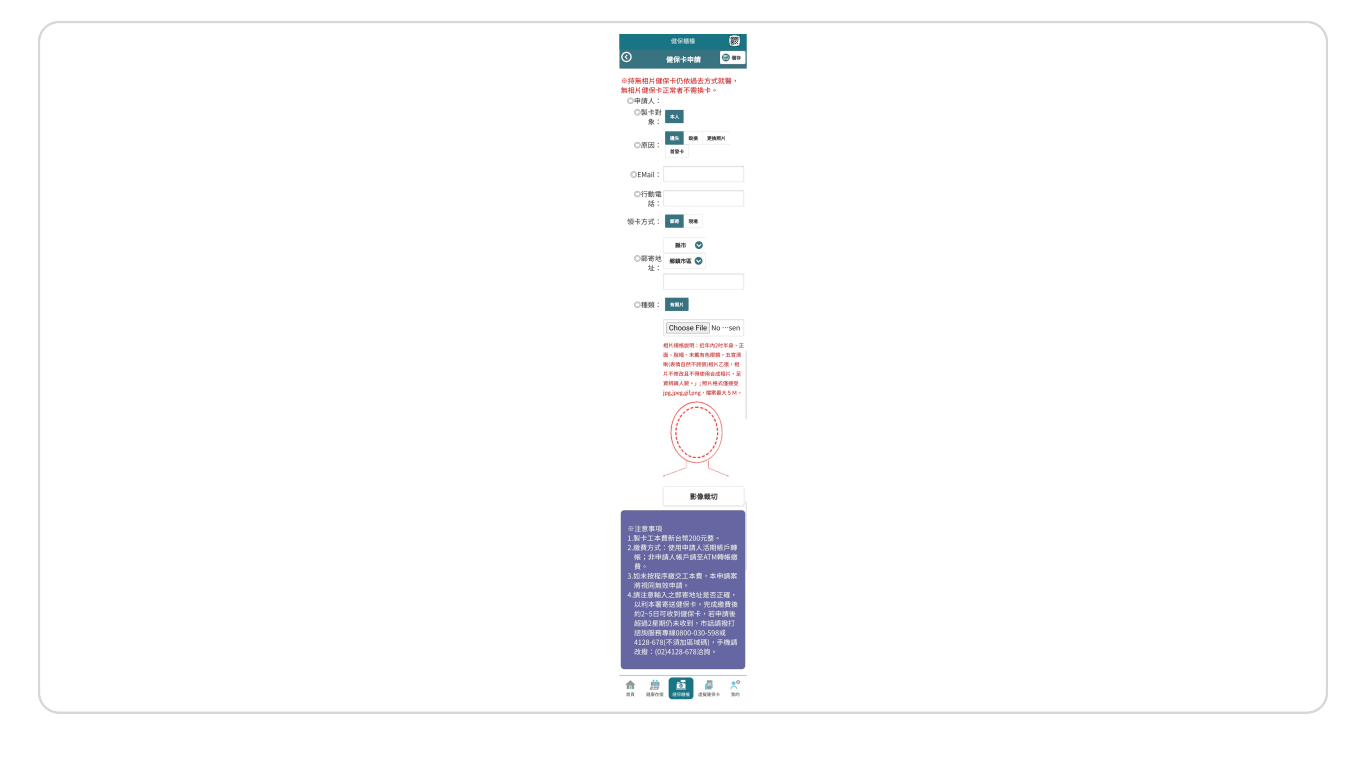